# The RANCH RenderFarm User Guide Part II – the RANCH for Maya www.ranchcomputing.com

## 15-12-09 – December 9, 2015

Welcome to the RANCH automated rendering service, the super-powerful - and affordable - supercomputer for all your Maya projects! This document contains information specific to the use of Maya on the RANCH. Before reading it, we highly recommend you read Part I first - the <u>General Guide</u> - which includes everything not specifically related to Maya.

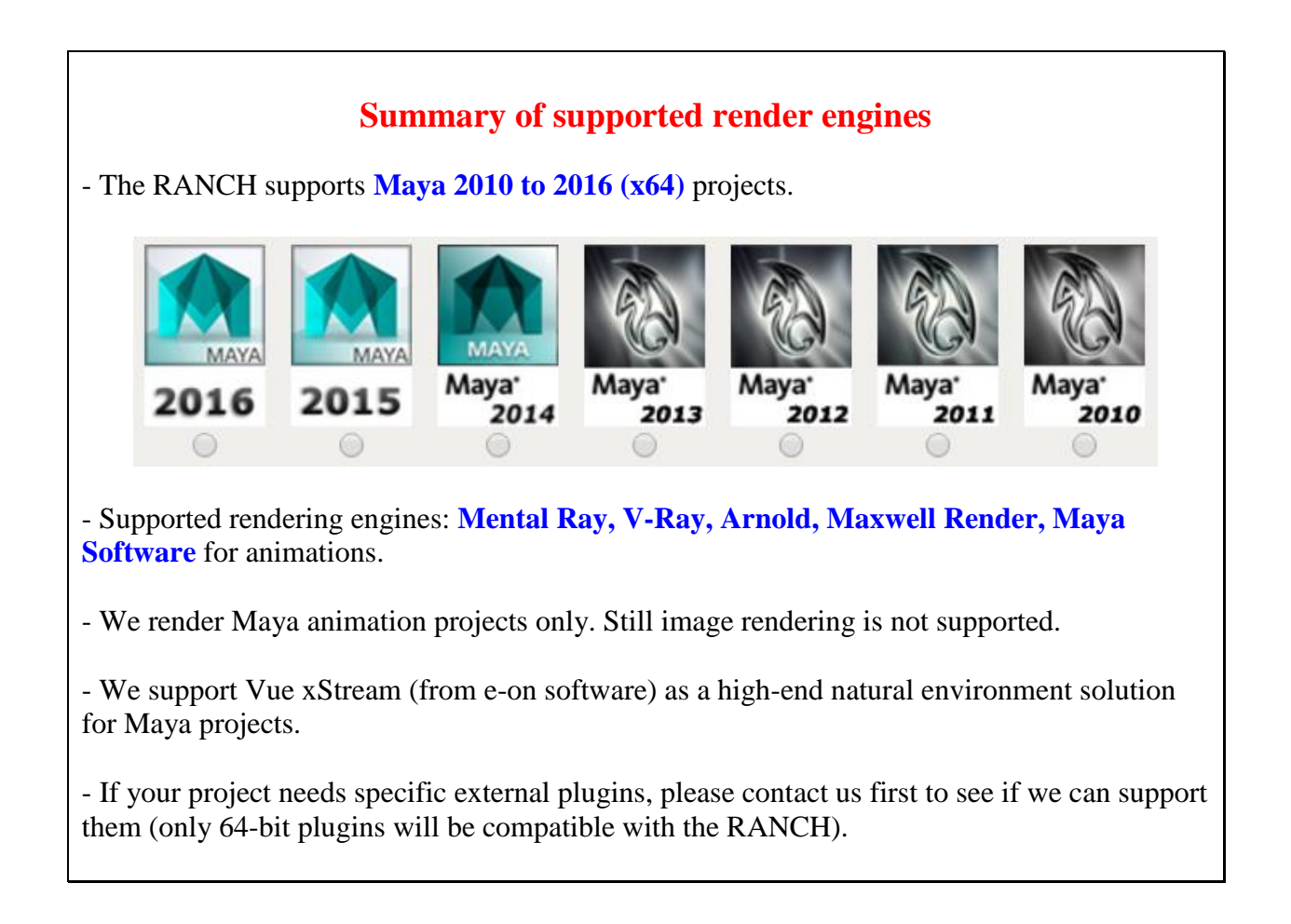

## 1) Important information about scene preparation

It is <u>VERY</u> important that you read this section carefully before submitting a scene. It will help you avoid common mistakes.

- Please verify before sending the scene that you have saved it with all the correct parameters. It is your responsibility to provide the scene with every parameter correctly set. The scene will be rendered exactly as you send it.
- Do not use accentuated / non-alphanumeric characters, spaces, apostrophes and dots in the filenames of your project (scene, textures, objects, output bitmaps etc.). To avoid any possible parsing problems on the RANCH Runner, please use only letters and numbers. You can also use the "\_" sign (underscore) to replace spaces.
- Please always specify <u>individual frames</u> rendering for animations output (.bmp, .tga, .rla, etc.). We cannot directly render an animation to a video file format like .avi, .mov, .wmv... due to multiple differences between video formats, codecs, platforms, 64-bit incompatibilities, etc. In any case it is always best to render individual frames, for a lot of reasons: more security, better quality, ability to do compositing, ability to try different compression methods afterward with your video editing software, etc.
- The RANCH only accepts **.mb** (Maya binary) scenes. Do not save your scene in .ma (Maya ASCII) format, as it would not be recognized.
- If you use e-on software Vue xStream in your Maya projects, you must embed the Vue scene in the Maya scene before sending your project to the RANCH. To do so, please verify that you have checked the 'Incorporate Vue scene in Maya scene file' square in the Vue xStream options, before saving your Maya scene in .mb format.

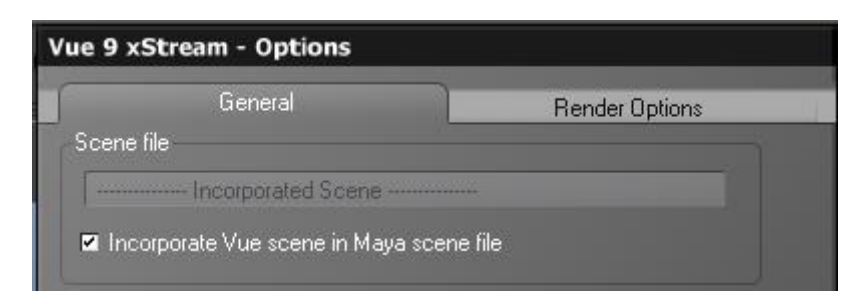

• Make sure that the 'Renumber frames' square is \_unchecked\_ otherwise frame output will not work correctly on the RANCH.

| ▼ Frame Range |          |        |
|---------------|----------|--------|
| Start frame:  | 0.000    |        |
| End frame:    | 99.000   |        |
| By frame:     | 1.000    |        |
|               | Renumber | frames |
| Start number: |          |        |
| By frame:     | 1.000    |        |

• If you use Maxwell Render as the render engine for your Maya animation project, please verify that the values for 'Render Time(minutes)' and 'Sampling Level' are correct, as you will not be able to change them in the Maya Submit project form.

| ▼ General Settings        |            |          | ^ |
|---------------------------|------------|----------|---|
| Quality                   | Production | •        |   |
| Render Time (minutes)     | 30.000     | J        |   |
| Sampling Level            | 14         |          |   |
| Output Image Depth        | 8 BPP 💌    |          |   |
| Number of Threads         | 0          | J        |   |
| Global Scale Factor       | 1.000      | <u>ا</u> |   |
| Attenuation Scale Factor  | 1.000      | <u>ا</u> |   |
| Displacement Scale Factor | 1.000      | <u>ا</u> |   |

The Render Time value entered here is the maximum render time in minutes for each frame of the animation, not for the entire animation. This render time does not include the preparation / voxelization time. We recommend that you always use a Sampling Level to stop the render for each frame, instead of a time limit (to do so, enter a very high value in Render Time so that the SL will always be reached before the time limit). This is the best way to ensure that each frame of the animation will have exactly the same image quality.

#### 2) Scene preparation before sending the project to the RANCH

As the RANCH is entirely automated, you need to send your scene in a project archive which contains all the files needed for your scene to be rendered correctly. Follow the steps below:

- 1) Your project must respect the Maya project structure, which makes it easy to gather all the needed resources in a single location. To create a new Maya project:
  - select File / Project / New
  - give a name to your project in the Name: field
  - enter its location in the **Location** field
  - click on the Use Defaults button

- click on the **Accept** button. In this Maya 2010 example, the following structure will be created:

| 🔞 New Project           |        |                  |        |
|-------------------------|--------|------------------|--------|
| Name:                   | MyPro  | pject            | Help   |
| Location:               | C:\Ma  | aya2010          | Browse |
| Project Locations       |        |                  |        |
| Scenes                  | scen   | ies              |        |
| Images                  | imag   | es               |        |
| Source Images           | sour   | ceimages         |        |
| Disk Cache              | data   |                  |        |
| Particles               | parti  | cles             |        |
| Render Scenes           | rend   | erScenes         |        |
| Depth                   | rend   | erData\depth     |        |
| IPR Images              | rend   | erData\iprImages |        |
| Templates               | asse   | ts               |        |
| Clips                   | clips  |                  |        |
| Sound                   | sour   | d                |        |
| Adobe(R) Illustrator(R) | data   |                  |        |
| Shaders                 | rend   | erData\shaders   |        |
| Textures                | textu  | ires             |        |
| Mel                     | mel    |                  |        |
| 3dPaintTextures         | 3dPa   | aintTextures     |        |
| mentalRay               | rend   | erData\mentalray |        |
| DXF                     | data   |                  |        |
| IGES                    | data   |                  |        |
| OBJ                     | data   |                  |        |
| RIB                     | data   |                  |        |
| Wire                    | data   |                  |        |
| Move                    | data   |                  |        |
| Anim                    | data   |                  |        |
| EPS                     | data   |                  |        |
| mayaAscii               | scer   | es               |        |
| mayaBinary              | scen   | es               |        |
| image                   | imag   | e                |        |
| furFiles                | fur\fi | urFiles          |        |
| furShadowMap            | fur\fi | urShadowMap      |        |
| furEqualMap             | fur\fi | urEqualMap       |        |
| furImages               | fur\fi | urlmages         |        |
| furAttrMap              | fur\fi | urAttrMap        |        |
| DXF_DC                  | DXF    | _DC              |        |
| IPT_DC                  | IPT_   | DC               |        |
| mentalRay               | men    | alRay            | ~      |
| Accept                  |        | Use Defaults     | Cancel |

It is important for your scene to be saved in the **Scenes** subdirectory, and all your textures in the **sourceimages** subdirectory. If the textures of your project are scattered, bring them together and relink them if necessary with the excellent freeware **FileTextureManager**.

For more details on how to setup a project, please refer to the Maya user manual.

a) If you have a <u>Mental Ray</u> project and want the RANCH to use your pre-computed GI maps (final gather map, photon map, etc.), make sure they are saved in the renderData\mentalray subdirectory and are referenced in your scene, like in the example below:

| <ul> <li>Photon Map</li> </ul>     |                       |  |  |
|------------------------------------|-----------------------|--|--|
|                                    | Rebuild Photon Map    |  |  |
| Photon Map File                    | MyScene.pm            |  |  |
|                                    | Enable Map Visualizer |  |  |
| Direct Illumination Shadow Effects |                       |  |  |
| Diagnose photon:                   |                       |  |  |
| Photon density:                    | 0.000                 |  |  |
| Photon Volume                      |                       |  |  |
| ▶ Importons                        |                       |  |  |
| ▼ Final Gathering                  |                       |  |  |
|                                    | Final Gathering       |  |  |
| Accuracy                           | 300                   |  |  |
| Point Density                      | 1.000                 |  |  |
| Point Interpolation                | 10                    |  |  |
| Primary Diffuse Scale              | I                     |  |  |
| Secondary Diffuse Scale            |                       |  |  |
| Secondary Diffuse Bounces          | 0                     |  |  |
| ▼ Final Gathering Map              |                       |  |  |
| Rebuild                            | Freeze                |  |  |
| Primary Final Gather File          | MyScene.fgm           |  |  |
| Secondary Final Gather File        | Add New Item          |  |  |

b) If you are using pre-computed  $\underline{V-Ray}$  Irradiance map and/or Light cache GI files, make sure to include them in the root of your project directory, like below:

| Scenes                 | 0 B    |
|------------------------|--------|
| C sourceimages         | 0 B    |
| 🗐 camera.txt           | 9 B    |
| 📼 InteriorStill.vrlmap | 1646 K |
| 🖬 InteriorStill.vrmap  | 18 M   |
| 🔞 workspace.mel        | 184 B  |

and that they are correctly referenced in the scene:

| Mode      |                                         |        |
|-----------|-----------------------------------------|--------|
| Mode      | From file 🗾 👻                           |        |
| File name | C:/Maya/CurrentJob/InteriorStill.vrmap  | Browse |
|           |                                         |        |
| Mode      |                                         |        |
| Mode      | From File                               |        |
| File name | C:/Maya/CurrentJob/InteriorStill.vrlmap | Browse |

**C:\Maya\CurrentJob** is the directory where your project will be stored when rendered on the RANCH.

3) When your project is ready to send to the RANCH, check that there is only one .mb scene - your main scene - at the root of the scenes directory, otherwise the project will be rejected by the automated server. That being said, you can use several other referenced scenes (.mb files) in your project, but they must not be at the root of the scenes directory. They can however be placed in a scenes\references subdirectory like in the example below:

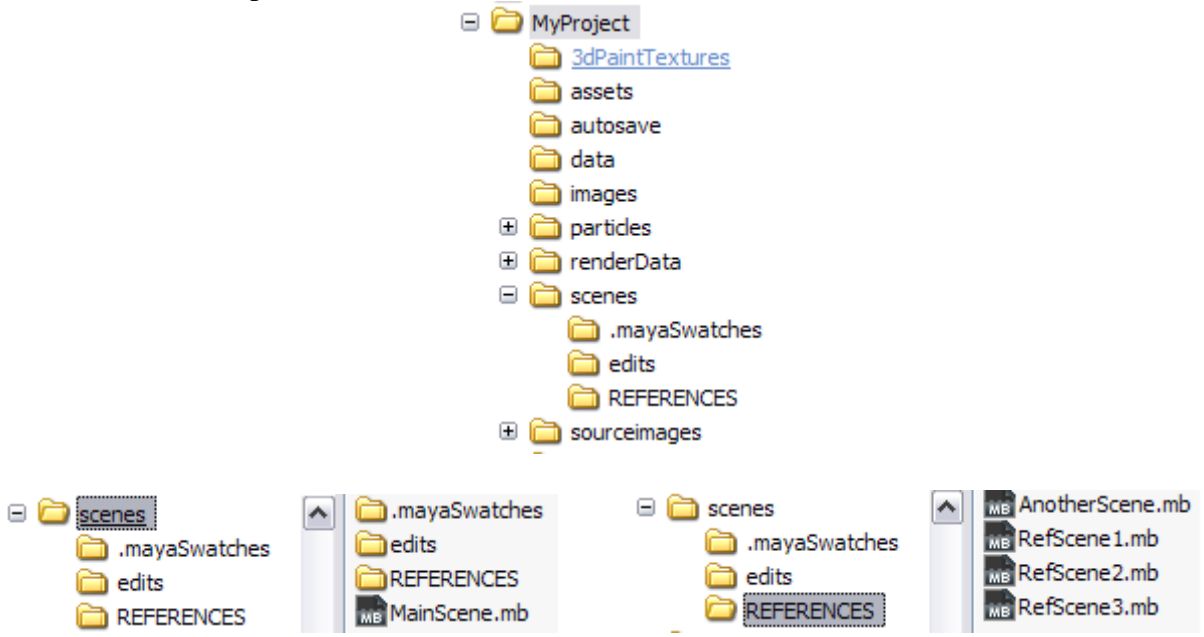

4) Your project should look like this (if some of these directories are empty, you do not need to include them):

| 02/02/2011 20:48      |
|-----------------------|
| 02/02/2011 20:48      |
| 02/02/2011 20:48      |
| 02/02/2011 20:48      |
| 02/02/2011 20:48      |
| 02/02/2011 20:48      |
| 02/02/2011 20:48      |
| 02/02/2011 20:48      |
| 02/02/2011 20:48      |
| 02/02/2011 20:48      |
| 02/02/2011 20:48      |
| 02/02/2011 20:48      |
| 02/02/2011 20:48      |
| 02/02/2011 20:48      |
| 02/02/2011 20:48      |
| 02/02/2011 20:48      |
| 02/02/2011 20:48      |
| 02/02/2011 20:48      |
| 02/02/2011 20:48      |
| 2 Ko 18/06/2010 14:11 |
|                       |

5) You can now **use RANCHpacker** to convert your Maya project to a ready to render project archive. RANCHpacker will compress the files into a RANCH for Maya project archive (.vua) that you can directly upload to the RANCH.

## 3) Referenced projects, or how to save upload time

If you have several scenes which use the same assets/textures, you can use our Local Assets function (see appendix B of this guide) to upload these assets once and for all. But what can you do if you have to render the exact same scene several times but with different parameters? It can happen if:

- you want to render the scene first in low definition for a test, and then at full resolution
- you want to split a lengthy animation into several smaller sequences
- you want to render the same scene but with a different camera

To do this without having to re-upload the entire scene, you can reference a project previously sent to the RANCH. All you have to do is create a text file named referenced\_project.txt, wich must contain two lines: the ID number of the referenced project, and its name.

In the example below, let's say that you have previously sent an animation project named 'R\_Train.vua' with the ID 12345, and now you want to send a new project named 'Train2.vua' using the exact same scene and assets, but with different settings. First, create the referenced\_project.txt file:

| 🗾 ref          | erenced | i_proje | ct.txt (  |   |     |
|----------------|---------|---------|-----------|---|-----|
| Fichier        | Edition | Format  | Affichage | ? |     |
| 12345<br>R_Tra | in.vu   | 1       |           |   | ~ ~ |

Then, compress it in Zip format (do not use another compression technique) and rename the newly created archive as a .vua file - here we choose the name 'Train2.vua'. As you can see, this fake project file contains only the necessary information to gather the referenced project ('R\_Train.vua') on the RANCH and use its data to render Train2.vua (below).

| Ø     | C:\RF_done\Train2.vua\ |        |
|-------|------------------------|--------|
| Nom   |                        | Taille |
| 🗐 (re | ferenced_project.txt   | 20 B   |

You can now upload this "fake" .vua project (which only weights a few KB) to the RANCH. Obviously, the referenced project must already exist on the RANCH, either because it has already been rendered, or because it is in the waiting list and has already been validated. If the referenced project cannot be found or has not been validated, the new project will be rejected.

## **Appendix A : frame preview**

The RANCH offers you a very handy feature for checking visually your animation project when it is being rendered. It displays 256-pixel wide thumbnails of a large sample of rendered frames on a web page specific to your inprogress project. To access this page, you just have to

click on the **Preview** button which appears when your project is being rendered (and of course if there is something to preview: if each frame of your animation takes 30 minutes to render, obviously there will be nothing to see during the first 30 minutes :)

Below is an example of what you will be able to see when you click on Preview (the preview image is always around 1900 pixels wide, its height depends on the number of thumbnails).

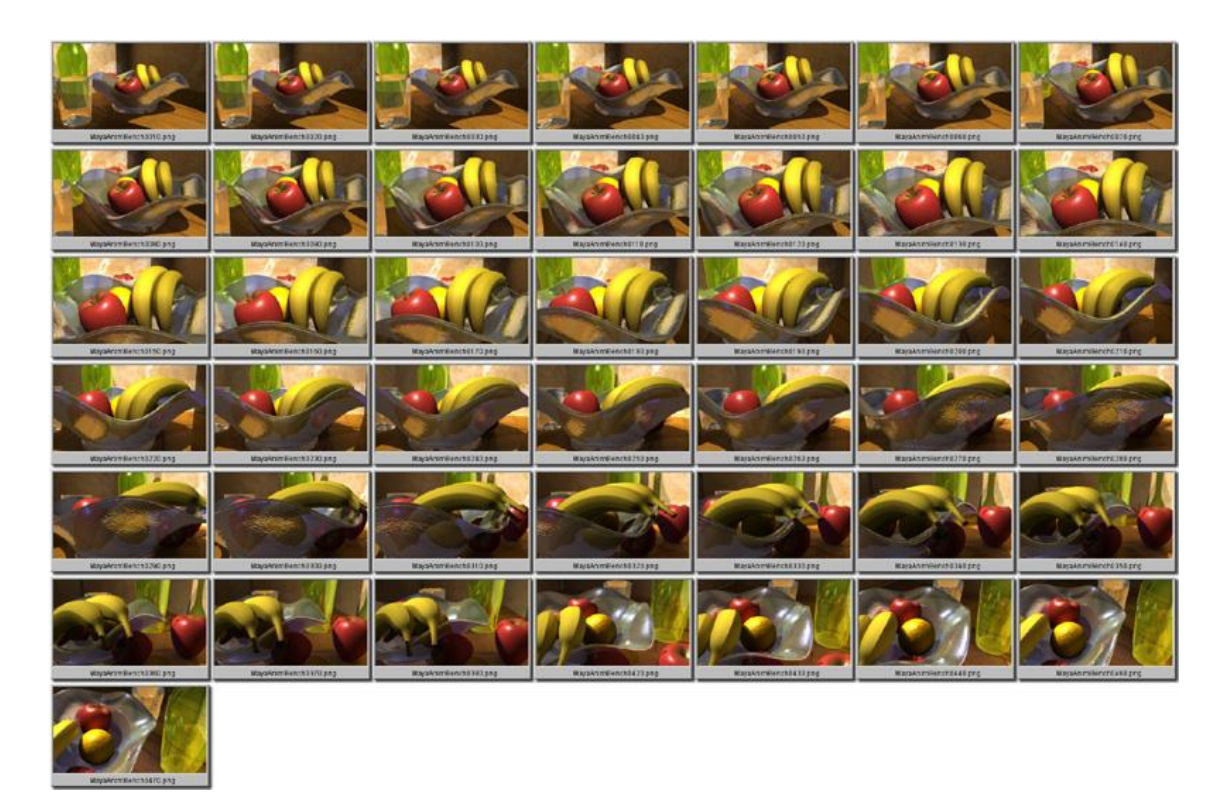

Notes:

- This function works with all supported renderers.

- At the end of the render, the preview image is also copied in your project's directory.

- The preview function may not work with some graphics formats; in that case it will display black frames (or nothing at all). That does \_not\_ mean that your project has a problem of course. You can still check its progress in % in the queue.

## **Appendix B : temporary storage of assets**

If you have a slow internet connection and need to render several scenes which all use the same assets (textures, etc.), you may want to use the possibility of uploading the assets once and then include in your .vua projects only the elements which change (generally the .mb scenes).

To benefit from this feature, contact us and tell us you would like to use this feature. We will create a temporary ftp account and master directory on the RANCH for you:

- The ftp server is: <u>ftp://ranch.ftpaccess.cc/</u>

- The login and password to access this ftp account will be the same ones that you use to login on your RANCH account on the RANCH web site.

- The name of your ftp master directory will be your e-mail address with the "@" replaced by a "\_". e.g. if your RANCH registered user e-mail is *john.smith@MyISP.com*, a *john.smith\_MyISP.com* ftp directory will be created for you.

Please wait for a confirmation that we have created this ftp account before sending a project.

#### Phase 1: assets directories creation and management

- in your newly created ftp master directory, you can create several subdirectories if you want, each one with a different set of assets.

- with your favorite ftp client, upload in the chosen assets directory the elements that needs to be reused by several projects.

Content of /john.smith\_MyISP.com/ProjectAssets1

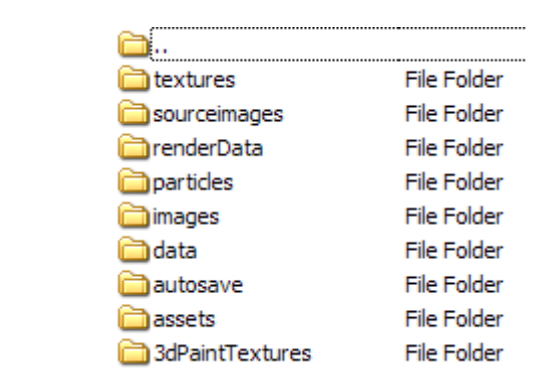

john.smith\_MyISP.com
ProjectAssets1

In the example above, user John Smith has been allocated a /john.smith\_MyISP.com ftp master directory on the RANCH. In it, he has created a **ProjectAssets1** subdirectory in which he has uploaded all the assets he needs (a Maya project structure must be preserved).

## Phase 2: sending a .vua project which use preloaded assets

- on your computer, put in your main project directory only the elements which are not already included in the assets ftp directory (e.g. the **scenes** directory, *workspace.mel* file...)

- include in the root of your project directory a **UseLocalAssets.txt** text file which contains the name of the ftp assets directory to use, in our example it would be **ProjectAssets1**.

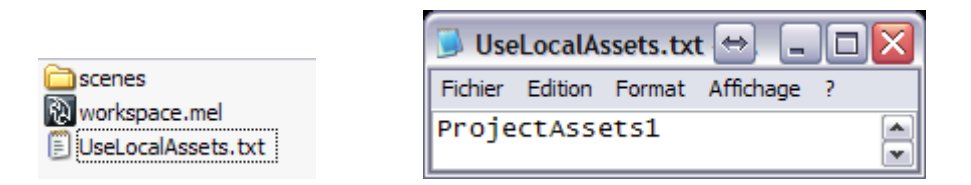

- You can now pack your project directory with RANCHpacker as usual to create the .vua file, and upload it to the RANCH. When the RANCH Runner checks the project archive and detects the **UseLocalAssets.txt** file, it will automatically add the content of the **ProjectAssets1** ftp directory to the content of the .vua archive to create the full project.

## 3) Things to keep in mind

- this feature is not intended to be used as a permanent online storage facility. When the content of the assets directory(ies) is no longer needed, you must erase it.

- The content of the chosen assets directory is always merged to the content of the .vua archive you send. If files with the same name are present in the assets directory \_and\_ in the .vua archive, the files in the assets directory will overwrite the files in the .vua archive.

- Do not include unnecessary files in your assets directory. They would all be added to the project even if they are not used in the scene, and thus would increase the time needed to distribute the project across all the RANCH Runner nodes.

- **Very important**: make sure that **all** the assets to be used by a project are already uploaded on the RANCH \_before\_ you send the project in the queue. Otherwise, there is a high risk that the validation process will pack the project without all its content, leading to errors in the final render. The validation process, which includes the assets in the final project, may indeed occur as soon as your .vua file is uploaded.

- an assets directory content must respect the Maya project structure, but you have a great flexibility to organize your files as you want. For instance you can include only a **sourceimages** subdirectory (with only textures) in your assets directory, and include everything else in the .vua project. The important thing to remember is that all that is in the chosen assets directory will be added to the content of the .vua file to form the final project (see next page).

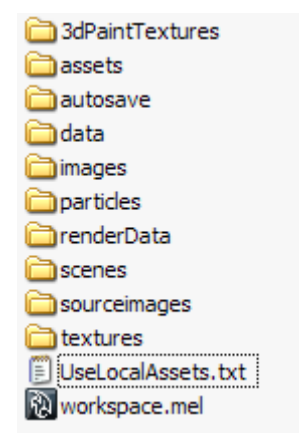

Typical content of a final project